## 福祉人材センターの事業所登録及び求人票の登録方法について

## 1 事業所登録について(未登録の法人の方)

① 下記URL福祉のお仕事『求人事業所の方 ご利用案内』より、事業所・求人票登録をし てください。

【福祉のお仕事 ホームページアドレス】 https://www.fukushi-work.jp/kyujin/

- ② 「新規登録」で登録先の都道府県を「埼玉県」とし、「次へ」をクリックしてください。
- ③利用規約を確認して「上記に同意して登録申請する」をクリックしてください。
- ④ 入力画面が出てくるので、順番に入力し、登録してください。
- 2 求人票の登録について

上記1で取得したID、パスワードで事業所マイページにログインし、ホームページに示されるステップ(1~6)に従って、求人内容を入力、申請してください。

【入力時、御注意いただきたい点】

- (1) 入力時間について…20分経過する場合は「下書き保存」をクリックしてください。
- (2) 求人票入力項目名「新卒学生の取扱」(ステップ3)欄の記入について

令和8年3月末卒業見込者のみの求人である場合は、「新卒のみ」を選択し、雇用開始日を 令和8年4月1日としてください。

上記手続きに関して不明な点は、福祉人材センターへお電話ください。 福祉人材センター内保育士・保育園支援センター担当:横山、佐藤、片桐 電話:048-833-8057(月~金10時~17時)※祝日を除く